# [重要]WindowsUpdate で公開された MS14-044: セキュリティ更新プログラム

### (2984340)について

2014年8月13日

富士通株式会社

平素は、富士通製品をご愛用いただき誠にありがとうございます。

8月13日にWindows Update にてマイクロソフト社から公開された「MS14-044:セキュリティ更新プログラム、 『SQL Serverの脆弱性により、特権が昇格される (2984340)』を適用後に、基幹IAサーバPRIMEQUESTの添

付ソフト ServerView Operations Manager のサービスが停止している場合があります。

「MS14-044:セキュリティ更新プログラム(2984340)」を適用される際は、事前に以下の詳細をご確認いただき、 記載の手順にて適用していただけますようお願いします。

#### 現象

「MS14-044:セキュリティ更新プログラム(2984340)」を適用後、ServerView Operations Manager のサービスが停止しま す。

サービスが停止する際に、エラーメッセージ等は表示されません。

「MS14-044:セキュリティ更新プログラム(2984340)」の詳細は、以下のマイクロソフトのサイトでご確認ください。 https://technet.microsoft.com/library/security/MS14-044

## 対象ソフトウェア・バージョン

ServerView Operations Manager (Windows)V4.91 以降のバージョン

### 発生条件

ServerView Operations Manager の上記対象バージョンであり且つ、これらが使用するデータベース(※1)として、 MS14-044:セキュリティ更新プログラム(2984340)の適用対象の SQL Server を使用している場合に発生します。 MS14-044:セキュリティ更新プログラム(2984340)の適用対象の SQL Server は、以下のマイクロソフトのサイトでご確認く ださい。

https://technet.microsoft.com/library/security/MS14-044

#### 更新プログラムの適用対象の SQL Server を使用していない場合には、本事象は発生しません。

- ※1 ServerView Operations Manager が使用しているデータベースは以下の方法で確認することができます。 尚、ServerView Operations Manager がデフォルトでインストールするデータベースのバージョンは、本ページの「(参考) ServerView Operations Manager がインストールするデータベース」の項を参照してください。 お客様でインストールした SQL Server を使用している場合にも対象となります。
- (1) メモ帳で、%WINDIR%¥ServerViewDB.ini を開きます。
- (2)「DbServerVersion」で始まる行を探します。
  この行の「=」の右側の文字列が、使用しているデータベースのバージョンです。
  例)
  %WINDIR%¥ServerViewDB.iniの記載が以下のようになっていた場合、使用しているデータベースのバージョンは SQL

DbServerVersion=Microsoft SQL Server 2008

Server 2008 です。

(3)「DbServerEdition」で始まる行を探します。
 この行の「=」の右側の文字列が、使用しているデータベースのエディションです。
 例)

%WINDIR%¥ServerViewDB.iniの記載が以下のようになっていた場合、使用しているデータベースのエディションは Express Edition です。

DbServerEdition=Express Edition

#### 回避方法

該当の更新プログラムを適用する際には、以下の手順で行ってください。

- ServerView Operations Manager のバージョンが V4.92 以前の場合
- 【スタート】ボタンをクリックし、【ファイル名を指定して実行】をクリックし、「services.msc」と入力して [OK] をクリック します。
- (2) 以下の順で ServerView Operations Manager のサービスを停止します。
  - 1)「ServerView Download Service」(バージョンによっては存在しません)
  - 2) [ServerView Services]
  - 3)「Apache2\_SV」(インストール時の設定によって存在しない場合があります)
- (3) 該当のマイクロソフトの更新プログラムを適用します。
- (4) 以下の順で、ServerView Operations Manager のサービスを開始します。
  - 1)「Apache2\_SV」(インストール時の設定によって存在しない場合があります)
  - 2) [ServerView Services]
  - 3)「ServerView Download Service」(バージョンによっては存在しません)
- ServerView Operations Manager のバージョンが V5.00 以降の場合
- (1) [スタート] ボタンをクリックし、[ファイル名を指定して実行] をクリックし、「services.msc」と入力して [OK] をクリック します。
- (2) 以下の順で ServerView Operations Manager のサービスを停止します。
  - 1) [ServerView Download Service]
  - 2) [ServerView Services]
  - 3) 「ServerView JBoss Application Server 5.1」または「ServerView JBoss Application Server 7」
- (3) 該当のマイクロソフトの更新プログラムを適用します。
- (4) 以下の順で、ServerView Operations Manager のサービスを開始します。
  - 1) 「ServerView JBoss Application Server 5.1」または「ServerView JBoss Application Server 7」
  - 2) [ServerView Services]
  - 3) [ServerView Download Service]

#### 問題発生後の復旧方法

上記回避方法を行わずに、該当の更新プログラムを実行した場合、以下を行ってください。

- ServerView Operations Manager のバージョンが V4.92 以前の場合
- (1) [スタート] ボタンをクリックし、[ファイル名を指定して実行] をクリックし、「services.msc」と入力して [OK] をクリック します。

- (2) 以下の 1)~3)のサービスのうちいずれか 1 つでも停止していた場合、1)~3)の順に停止します。既に停止されている サービスは、そのまま停止しておきます。 以下のサービスのうち、存在するものがすべて開始されていた場合は、対処の必要はありません。
  - 1)「ServerView Download Service」(バージョンによっては存在しません)
  - 2) [ServerView Services]
  - 3)「Apache2\_SV」(インストール時の設定によって存在しない場合があります)
- (3) 以下の順で、サービスを開始します。
  - 1)「Apache2\_SV」(インストール時の設定によって存在しない場合があります)
  - 2) [ServerView Services]
  - 3)「ServerView Download Service」(バージョンによっては存在しません)
- ServerView Operations Manager のバージョンが V5.00 以降の場合
- 【スタート】ボタンをクリックし、【ファイル名を指定して実行】をクリックし、「services.msc」と入力して [OK] をクリック します。
- (2) 以下の 1)~3)のサービスのうちいずれか 1 つでも停止していた場合、1)~3)の順に停止します。既に停止されている サービスは、そのまま停止しておきます。

以下のサービスのうち、存在するものがすべて開始されていた場合は、対処の必要はありません。

- 1) [ServerView Download Service]
- 2) [ServerView Services]
- 3) 「ServerView JBoss Application Server 5.1」または「ServerView JBoss Application Server 7」
- (3) 以下の順で、サービスを開始します。
  - 1) 「ServerView JBoss Application Server 5.1」または「ServerView JBoss Application Server 7」
  - 2) [ServerView Services]
  - 3) [ServerView Download Service]

# (参考)ServerView Operations Manager がインストールするデータベース

ServerView Operations Manager をインストールする際に、これらがサポートするバージョンの SQL Server がインストール されていなかった場合、これらのインストーラに同梱された SQL Server が自動的にインストールされます。 以下は、インストールされる SQL Server のバージョンです。

同梱の SQL Server を使用している場合、V6.11 以降を Windows 2012 にインストールした環境が対象となります。

| 名称                               | バージョ  | インストール先 OS                     |                                   |
|----------------------------------|-------|--------------------------------|-----------------------------------|
|                                  | ン     | Windows 2008                   | Windows 2012                      |
| ServerView Operations<br>Manager | V4.91 | SQL Server 2005 Express<br>SP3 | 未サポート                             |
|                                  | V4.92 |                                |                                   |
|                                  | V5.00 |                                |                                   |
|                                  | V5.01 |                                |                                   |
|                                  | V5.10 | SQL Server 2005 Express<br>SP4 |                                   |
|                                  | V5.30 |                                |                                   |
|                                  | V5.50 |                                |                                   |
|                                  | V5.51 |                                |                                   |
|                                  | V6.00 |                                |                                   |
|                                  | V6.10 |                                |                                   |
|                                  | V6.11 |                                | SQL Server 2008 R2<br>Express SP2 |
|                                  | V6.12 |                                |                                   |
|                                  | V6.20 |                                |                                   |
|                                  | V6.21 |                                |                                   |
|                                  | V6.30 |                                |                                   |

※同梱の SQL Server を使用せずにインストールした場合、WindowsServer 2003/2008 も対象となります。

- 以上 -